# Problemen met Network Time Protocol (NTP) op vEdge oplossen

## Inhoud

Inleiding Voorwaarden Vereisten Gebruikte componenten Voorbeeldsymptomen van NTP-problemen NTP-opdrachten weergeven NTP-associaties tonen NTP-peer tonen Probleemoplossing voor NTP met vManager- en Packet Capture Tools Controleer de uitgang met Simulate Flows op vManager TCP/CDump van vEdge verzamelen Wireshark Capture uitvoeren vanuit vManager Gemeenschappelijke NTP-problemen NTP-pakketten niet ontvangen Verlies van Synchonisatie De klok op het apparaat is handmatig ingesteld Referenties en verwante informatie

## Inleiding

Dit document beschrijft hoe u problemen met Network Time Protocol (NTP) kunt oplossen met **ntp**opdrachten en pakketopnametools op vEdge-platforms **tonen**.

## Voorwaarden

#### Vereisten

Er zijn geen specifieke vereisten van toepassing op dit document.

#### Gebruikte componenten

Dit document is niet beperkt tot specifieke softwareversies of vEdge-modellen.

De informatie in dit document is gebaseerd op de apparaten in een specifieke laboratoriumomgeving. Alle apparaten die in dit document worden beschreven, hadden een opgeschoonde (standaard)configuratie. Als uw netwerk live is, moet u zorgen dat u de potentiële impact van elke opdracht begrijpt.

## Voorbeeldsymptomen van NTP-problemen

Het verlies van NTP-synchronisatie naar een vEdge kan op een paar verschillende manieren tot uiting komen, bijvoorbeeld:

• Onjuiste tijd in weergave van de klokuitvoer op het apparaat.

- Certificaten worden als ongeldig beschouwd vanwege een onjuiste tijd buiten het geldigheidsbereik.
- Onjuiste tijdstempels in logs.

### NTP-opdrachten weergeven

Om met isolatie van NTP problemen te beginnen, moet u het gebruik van en de output van twee belangrijke bevelen begrijpen:

- toon ntp verenigingen
- toon ntp peer

Nadere details over specifieke opdrachten vindt u in de SD-WAN Command Reference.

#### **NTP-associaties tonen**

vedge1# show ntp associations

| IDX | ASSOCID | STATUS | CONF | REACHABILITY | AUTH | CONDITION | LAST<br>EVENT | COUNT |
|-----|---------|--------|------|--------------|------|-----------|---------------|-------|
| 1   | 56368   | 8011   | yes  | no           | none | reject    | mobilize      | 1     |
| 2   | 56369   | 911a   | yes  | yes          | none | falsetick | sys_peer      | 1     |
| 3   | 56370   | 9124   | yes  | yes          | none | falsetick | reachable     | 2     |

| IDX            | nummer van lokale index                    |
|----------------|--------------------------------------------|
| ASSOCID        | associatie-ID                              |
| STATUS         | peer-statuswoord (in hexadecimaal)         |
| CONF           | configuratie (persistent of efemeer)       |
| BEREIKBAARHEID | bereikbaarheid (ja of nee)                 |
| AUTH           | authentificatie (ok, ja, slecht, of niets) |
| TOESTAND       | selectiestatus                             |
| EVENEMENT      | laatste evenement voor deze peer           |
| TELLEN         | telling van gebeurtenissen                 |

#### **NTP-peer tonen**

vedge1# show ntp peer | tab

| INDEX | REMOTE         | REFID    | ST | TYPE | WHEN | POLL | REACH | DELAY   | OFFSET  | JITTER |
|-------|----------------|----------|----|------|------|------|-------|---------|---------|--------|
| 1     | 192.168.18.201 | .STEP.   | 16 | u    | 37   | 1024 | 0     | 0.000   | 0.000   | 0.000  |
| 2     | x10.88.244.1   | LOCAL(1) | 2  | u    | 7    | 64   | 377   | 108.481 | 140.642 | 20.278 |
| 3     | x172.18.108.15 | .GPS.    | 1  | u    | 66   | 64   | 377   | 130.407 | -24883. | 55.334 |

| INDEXEREN | nummer van lokale index                     |
|-----------|---------------------------------------------|
| AFGELEGEN | NTP-serveradres                             |
| RENOVEREN | Huidige bron van synchronisatie via de peer |

| ST         | laag<br>NTP gebruikt het concept van een stratum om te<br>beschrijven hoe ver weg (in NTP-hop) een machine<br>van een gezaghebbende tijdbron is. Bijvoorbeeld,<br>een stratum 1 tijdserver heeft een radio of atoomklok<br>direct aan het bevestigd. Het stuurt zijn tijd naar een<br>stratum 2 tijdserver via NTP, en zo verder tot<br>stratum 16. Een machine die NTP in werking stelt<br>kiest automatisch de machine met het laagste<br>stratumaantal waarmee het kan communiceren en<br>NTP als zijn tijdbron gebruikt. |
|------------|----------------------------------------------------------------------------------------------------|
| ТҮРЕ       | type                                                                                                    |
| WANNEER    | De tijd sinds het laatste NTP-pakket is ontvangen<br>van een peer wordt in seconden gerapporteerd. Deze<br>waarde moet lager zijn dan het poll interval.                                                                                                    |
| ENQUÊTE    | opiniepeilingsinterval (seconden)                                                                                                    |
| BEREIK     | bereik, zoals gespecificeerd door octale waarde op<br>basis van de laatste 8 verbindingen<br>377 (1 1 1 1 1 1 1 1) - De laatste 8 waren allemaal<br>OK<br>376 (1 1 1 1 1 1 1 0) - Laatste aansluiting slecht<br><br>177 (0 1 1 1 1 1 1 1) - Oudste verbinding was<br>slecht, allemaal sinds goed<br>en zo verder                                                                                                    |
| VERTRAGING | De vertraging van de ronde reis naar peer wordt<br>gemeld in milliseconden. Om de kloktijd<br>nauwkeuriger in te stellen, wordt deze vertraging in<br>aanmerking genomen wanneer de kloktijd is<br>ingesteld.                                                                                                    |
| OFFSET     | offset (in milliseconden)<br>Offset is het kloktijdverschil tussen de peers of<br>tussen de primaire en de client. Deze waarde is de<br>correctie die wordt toegepast op een cliëntklok om<br>het te synchroniseren. Een positieve waarde geeft<br>aan dat de kloktijd van de server hoger is. Een<br>negatieve waarde geeft aan dat de klok van de client<br>hoger is.                                                                                                    |
|            |                                                                                                    |

Б

### **Probleemoplossing voor NTP met vManager- en Packet Capture** Tools

#### Controleer de uitgang met Simulate Flows op vManager

- 1. Kies het dashboard van het netwerkapparaat via **monitor > Netwerk**
- 2. Kies de gewenste vEdge.
- 3. Klik op de optie Problemen oplossen, gevolgd door Stromen simuleren.
- 4. Specificeer bron VPN en interface van drop-downs, plaats bestemming IP, en plaats toepassing als ntp.
- 5. Klik op Simuleren.

Dit geeft het verwachte doorstuurgedrag voor NTP-verkeer vanuit de vEdge.

#### TCP/CDump van vEdge verzamelen

Wanneer NTP-verkeer door het besturingsplane van de vEdge gaat, kan dit via TCPdump worden opgenomen. De matchvoorwaarde zou de standaard UDP-poort 123 moeten gebruiken om specifiek voor NTP-verkeer te filteren.

#### tcpdump vpn 0 opties "dst port 123"

```
vedge1# tcpdump interface ge0/0 options "dst port 123"
tcpdump -p -i ge0_0 -s 128 dst port 123 in VPN 0
tcpdump: verbose output suppressed, use -v or -vv for full protocol decode
listening on ge0_0, link-type EN10MB (Ethernet), capture size 128 bytes
19:05:44.364567 IP 192.168.19.55.ntp > 10.88.244.1.ntp: NTPv4, Client, length 48
19:05:44.454385 IP 10.88.244.1.ntp > 192.168.19.55.ntp: NTPv4, Server, length 48
19:05:45.364579 IP 192.168.19.55.ntp > 172.18.108.15.ntp: NTPv4, Client, length 48
19:06:52.364470 IP 192.168.19.55.ntp > 10.88.244.1.ntp: NTPv4, Server, length 48
19:06:52.364470 IP 192.168.19.55.ntp > 10.88.244.1.ntp: NTPv4, Client, length 48
19:06:52.549536 IP 10.88.244.1.ntp > 192.168.19.55.ntp: NTPv4, Client, length 48
19:06:54.364486 IP 192.168.19.55.ntp > 172.18.108.15.ntp: NTPv4, Server, length 48
19:06:54.364486 IP 192.168.19.55.ntp > 172.18.108.15.ntp: NTPv4, Client, length 48
19:06:54.375065 IP 172.18.108.15.ntp > 192.168.19.55.ntp: NTPv4, Client, length 48
```

Voeg de breedsprakige flag -v toe om de tijdstempels te decoderen van binnen de NTP-pakketten.

#### tcpdump vpn 0 opties "dst poort 123 -v"

```
vedge1# tcpdump interface ge0/0 options "dst port 123 -n -v"
tcpdump -p -i ge0_0 -s 128 dst port 123 -n -v in VPN 0
tcpdump: listening on ge0_0, link-type EN10MB (Ethernet), capture size 128 bytes
19:10:13.364515 IP (tos 0xb8, ttl 64, id 62640, offset 0, flags [DF], proto UDP (17), length 76)
192.168.19.55.123 > 192.168.18.201.123: NTPv4, length 48
Client, Leap indicator: clock unsynchronized (192), Stratum 3 (secondary reference), poll 6 (64:
Root Delay: 0.103881, Root dispersion: 1.073425, Reference-ID: 10.88.244.1
Reference Timestamp: 3889015198.468340729 (2023/03/28 17:59:58)
Originator Timestamp: 3889019320.559000091 (2023/03/28 19:08:40)
Receive Timestamp: 3889019348.377538353 (2023/03/28 19:09:08)
Transmit Timestamp: 3889019413.364485614 (2023/03/28 19:10:13)
Originator - Receive Timestamp: +27.818538262
```

```
Originator - Transmit Timestamp: +92.805485523

19:10:13.365092 IP (tos 0xc0, ttl 255, id 7977, offset 0, flags [none], proto UDP (17), length 76)

192.168.18.201.123 > 192.168.19.55.123: NTPv4, length 48

Server, Leap indicator: (0), Stratum 8 (secondary reference), poll 6 (64s), precision -10

Root Delay: 0.000000, Root dispersion: 0.002166, Reference-ID: 127.127.1.1

Reference Timestamp: 3889019384.881000144 (2023/03/28 19:09:44)

Originator Timestamp: 3889019413.364485614 (2023/03/28 19:10:13)

Receive Timestamp: 3889019385.557000091 (2023/03/28 19:09:45)

Transmit Timestamp: 3889019385.557000091 (2023/03/28 19:09:45)

Originator - Receive Timestamp: -27.807485523

Originator - Transmit Timestamp: -27.807485523
```

#### Wireshark Capture uitvoeren vanuit vManager

Als packet captures zijn ingeschakeld vanuit vManager, kan NTP-verkeer ook op deze manier rechtstreeks worden opgenomen in een bestand dat leesbaar is door Wireshark.

- 1. Kies het dashboard van het netwerkapparaat via monitor > Netwerk
- 2. Kies de gewenste vEdge.
- 3. Klik op de optie Problemen oplossen, gevolgd door Packet Capture.
- 4. Kies VPN 0 en de buiteninterface in de uitrolmenu's.
- 5. Klik op **Traffic Filter**. Hier kunt u bestemmingshaven 123 en indien gewenst, een specifieke bestemmingsserver specificeren.

**Opmerking**: met Filter op IP-adres worden alleen pakketten in één richting opgenomen, omdat het IP-filter op bron of bestemming is ingesteld. Omdat de bestemmingslaag 4 poort 123 in beide richtingen is, filter door de poort alleen om bidirectioneel verkeer op te nemen.

6. Klik op **Start**.

vManager communiceert nu met vEdge om een pakketopname te maken voor 5 minuten of totdat de 5 MB buffer is opgevuld, afhankelijk van wat het eerst komt. Na voltooiing kan die opname worden gedownload voor review.

### Gemeenschappelijke NTP-problemen

#### NTP-pakketten niet ontvangen

Packet Capture toont uitgaande pakketten die naar de geconfigureerde server(s) zijn verzonden, maar er worden geen antwoorden ontvangen.

```
vedge1# tcpdump interface ge0/0 options "dst 192.168.18.201 && dst port 123 -n"
tcpdump -p -i ge0_0 -s 128 dst 192.168.18.201 && dst port 123 -n in VPN 0
tcpdump: verbose output suppressed, use -v or -vv for full protocol decode
listening on ge0_0, link-type EN10MB (Ethernet), capture size 128 bytes
14:24:49.364507 IP 192.168.19.55.123 > 192.168.18.201.123: NTPv4, Client, length 48
14:25:55.364534 IP 192.168.19.55.123 > 192.168.18.201.123: NTPv4, Client, length 48
14:27:00.364521 IP 192.168.19.55.123 > 192.168.18.201.123: NTPv4, Client, length 48
^C
3 packets captured
3 packets received by filter
0 packets dropped by kernel
```

Zodra u bevestigt dat NTP-pakketten niet worden ontvangen, kunt u:

- Controleer of NTP goed is geconfigureerd.
- Als het verkeer een tunnel in VPN 0 doorkruist, zorg ervoor dat **allow-service ntp** of **allow-service** all is ingeschakeld onder de tunnelinterface.
- Controleer of NTP is geblokkeerd door een toegangslijst of intermediair apparaat.
- Controleer op routeringsproblemen tussen de NTP-bron en de bestemming.

#### Verlies van Synchonisatie

Er kan geen synchronisatie-effect optreden als de dispersie- en/of vertragingswaarde voor een server erg hoog wordt. Hoge waarden geven aan dat de pakketten te lang duren om van de server/peer naar de client te gaan met verwijzing naar de hoofdpagina van de kloktijd. De lokale machine kan dus niet vertrouwen op de nauwkeurigheid van de tijd die in het pakket aanwezig is, omdat het niet weet hoe lang het duurde voordat het pakket aankwam.

Als er een verstopte link in het pad is die buffering veroorzaakt, worden pakketten uitgesteld als ze naar de NTP-client komen.

Als u verlies van synchronisatie ervaart, moet u de koppelingen controleren:

- Is er congestie/overtekening op het pad?
- Zijn er gevallen pakketten geobserveerd?
- Is er sprake van encryptie?

vedge1# show ntn neer | tab

De bereikwaarde in **show ntp peer** kan wijzen op verlies van NTP verkeer. Als de waarde minder dan 377 is, worden de pakketten met tussenpozen ontvangen en de cliënt gaat uit synchronisatie uit.

#### De klok op het apparaat is handmatig ingesteld

De klokwaarden die van NTP zijn geleerd, kunnen worden overschreven via de opdracht **Klokset**. Als dit gebeurt, worden de offset-waarden voor alle peers aanzienlijk verhoogd.

| veugei |                 | cab      |    |      |      |      |       |         |         |        |
|--------|-----------------|----------|----|------|------|------|-------|---------|---------|--------|
| INDEX  | REMOTE          | REFID    | ST | TYPE | WHEN | POLL | REACH | DELAY   | OFFSET  | JITTER |
| 1      | x10.88.244.1    | LOCAL(1) | 2  | u    | 40   | 64   | 1     | 293.339 | -539686 | 88.035 |
| 2      | x172.18.108.15  | .GPS.    | 1  | u    | 39   | 64   | 1     | 30.408  | -539686 | 8.768  |
| 3      | x192.168.18.201 | LOCAL(1) | 8  | u    | 38   | 64   | 1     | 5.743   | -539686 | 2.435  |

Veelzijdige opnamen laten ook zien dat de referentie-tijdstempels en originator-tijdstempels zich niet uitlijnen.

vedge1# tcpdump interface ge0/0 options "src 192.168.18.201 && dst port 123 -n -v"
tcpdump -p -i ge0\_0 -s 128 src 192.168.18.201 && dst port 123 -n -v in VPN 0
tcpdump: listening on ge0\_0, link-type EN10MB (Ethernet), capture size 128 bytes
00:01:28.156796 IP (tos 0xc0, ttl 255, id 8542, offset 0, flags [none], proto UDP (17), length 76)
192.168.18.201.123 > 192.168.19.55.123: NTPv4, length 48
Server, Leap indicator: (0), Stratum 8 (secondary reference), poll 6 (64s), precision -10
Root Delay: 0.000000, Root dispersion: 0.002365, Reference-ID: 127.127.1.1

```
Reference Timestamp: 3889091263.881000144 (2023/03/29 15:07:43)
Originator Timestamp: 133810392.155976055 (2040/05/05 00:01:28)
Receive Timestamp: 3889091277.586000096 (2023/03/29 15:07:57)
Transmit Timestamp: 3889091277.586000096 (2023/03/29 15:07:57)
Originator - Receive Timestamp: -539686410.569975959
Originator - Transmit Timestamp: -539686410.569975959
^C
1 packet captured
1 packet received by filter
0 packets dropped by kernel
```

Om de vEdge te dwingen de voorkeur voor NTP als tijdbron te hervatten, de configuratie onder **systeem ntp** te verwijderen, vastleggen, opnieuw toevoegen en opnieuw vastleggen.

### **Referenties en verwante informatie**

- Problemen met NTP-problemen oplossen en debuggen (Cisco IOS-apparaten)
- <u>Cisco SD-WAN opdrachtreferentie</u>
- NTP status verifiëren met de show ntp associaties Opdracht

#### Over deze vertaling

Cisco heeft dit document vertaald via een combinatie van machine- en menselijke technologie om onze gebruikers wereldwijd ondersteuningscontent te bieden in hun eigen taal. Houd er rekening mee dat zelfs de beste machinevertaling niet net zo nauwkeurig is als die van een professionele vertaler. Cisco Systems, Inc. is niet aansprakelijk voor de nauwkeurigheid van deze vertalingen en raadt aan altijd het oorspronkelijke Engelstalige document (link) te raadplegen.